## 《GEKKO入会手続きのご案内》

## □<u>受付手続き</u>

|       | 受付開始日                                                      | <u>募集対象</u>                          |
|-------|------------------------------------------------------------|--------------------------------------|
| GEKKO | ・ <u>Bコース→2/15(月)11:00~</u><br>・ <u>Aコース→2/15(月)12:00~</u> | ・Bコース→新年少~年長児10名<br>・Aコース→新年少~年長児15名 |

※受付時間前のお申し込みは受付できません。

受付時間前でも、アクセス・登録はできますが、当方にて削除致しますので御留意下さい。

## □<u>申し込み方法</u>

1.「名古屋教育文化センター トップページ」にアクセス http://www.boken.co.jp

- 2.「イベント予約」をクリック
- 3.カテゴリを選んでください ●「野童」をクリック
- 4.メニューの欄から入会希望のクラスを選択してください

5.予約する日付を選択してください 「2021年4月5日(月)」「11:00~24:00」をクリック

- ※全プログラム2021年4月5日(月)を予約の日付として設定しています。予定表は改めてお配り致します。
- 6.「連絡先を入力する」をクリック
- 7.連絡先入力方法をご選択ください

「RESERVA会員ログイン」または「連絡先を直接入力する」をクリック

「RESERVA会員」とは、イベント予約サイトシステムの会員登録です。ご登録いただくと、

- 次回以降の予約で入力の手間が省けて便利です。
- 8.画面にしたがって、必要事項をご入力ください
- ・氏名の欄は、お子様のお名前でお願いします。
- ・お子様1人につき、予約は1回でお願いします。
- 9.予約完了のメールが届きましたら、正式な入会受付となります。

## □手続き方法

| <u>日程</u>                 | <u>予定</u>                                                                  |
|---------------------------|----------------------------------------------------------------------------|
| 2/15(月)11:00~<br>各クラス受付開始 | 各教室センターホームページにて先着順に受付します。<br>ご希望のクラス予約を完了して下さい。<br>定員になり次第、キャンセル待ちとなります。   |
| 受付完了後<br>2/16(火)より        | 予定表・年間カレンダーを郵送します。<br>※名古屋教育文化センターの会員でない方は、手続きに必<br>要な書類をお渡ししますので、ご提出ください。 |